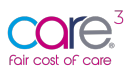

# Fair Cost of Care Online - 65+ Care Home Provider User Guidance

# How to Register for the Fair Cost of Care Tool

We are pleased to announce the launch of the Fair Cost of Care tool for 65+ Care Homes.

The free online data collection tool was commissioned by CHIP (Care and Health Improvement Programme) (delivered by ADASS and the LGA (LOCAL GOVERNMENT ASSOCIATION)) for use by Care Home Providers and Local Authorities in England to input, share and collate data for the DHSC (Department of Health and Social Care) Cost of Care Exercise.

This short user-guide will walk you through the registration process. Please note - Full guidance will be released w/c  $23^{rd}$  May.

### 1 - Getting Started: How to Register for the Fair Cost of Care tool

Getting started on the FCOC tool is simple. Follow the steps below to register for an account.

### 1.1 - Step 1: Identify your primary user

As outlined in previous communications, you will need to identify a primary user to act as an administrator for your organisation. This person can add any additional users, including additional primary users, sub-users, and users with read-only access.

#### 1.2 - Step 2: Navigate to <a href="https://fcoc.carecubed.org/">https://fcoc.carecubed.org/</a>

Your primary user should head over to <u>https://fcoc.carecubed.org/</u> where you will see the log-in screen:

| Email address                     |                            |                               |                     |  |
|-----------------------------------|----------------------------|-------------------------------|---------------------|--|
| Email or username                 |                            |                               |                     |  |
| Password                          |                            |                               |                     |  |
| Password                          |                            |                               |                     |  |
| Google Authenticator Token        |                            |                               |                     |  |
| If your organisation has Google / | Authenticator turned on ir | n FCOC, please enter your tim | ned token code here |  |
|                                   |                            |                               |                     |  |

To register for the FCOC tool – hit the green button above: 'Have you registered yet?'

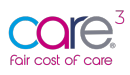

## 1.3 - Step 3: Complete your registration details

Once you have selected 'Have you registered yet?', you will be redirected to the following screen where you will see a radio button asking you to select what type of organisation you are:

| Register for the FCO                                                                                                    | C                                                                                                    | Fair cost of care |  |  |  |  |
|----------------------------------------------------------------------------------------------------|----------------------------------------------------------------------------------------------------|-------------------|--|--|--|--|
| <ul> <li>Welcome to the Fair Cost of Care tool for 65+ Care Homes. The tool was commissioned by CHIP (delivered by ADASS and the LGA) for use by Care Home Providers and Local Authorities in England to input, share and collate data for the DHSC Cost of Care Exercise.</li> <li>Please complete the registration form below to get started.</li> </ul> |                                                                                                    |                   |  |  |  |  |
| Type of organisation<br>Primary organisation CQC number                                                                                                    | <ul> <li>Provider</li> <li>Local Authority</li> </ul>                                                                                                    |                   |  |  |  |  |
|                                                                                                    | • If you are a larger organisation with multiple CQC provider number, please use your main<br>You will be able to change the name of your legal entity within FCOC. | CQC entry here.   |  |  |  |  |
| Do you have multiple provider numbers in the CQC?                                                                                                    | <ul> <li>No</li> <li>Yes</li> </ul>                                                                                                    | / organisation    |  |  |  |  |

Please select Provider as shown above and then enter your CQC provider registration ID into the search bar as shown below:

| Reg       | Please enter your CQC Provider ID below and click "Search". We will search the latest CQC database, returning your     provider details and leastings (actings) | ost of co |
|-----------|----------------------------------------------------------------------------------------------------|-----------|
| Introdu   | If you're happy you have found your provider, click "Add provider" to confirm and add your organisation to the registration form.                               |           |
| Type of o |                                                                                                    |           |
|           | Q CQC Provider ID                                                                                                    |           |
| Primary o | Search                                                                                                    |           |
|           |                                                                                                    | try here  |

If you are a larger organisation with multiple CQC provider numbers, **please use your main CQC provider ID here**. You will be able to group together your various CQC Provider entities and associated Care Homes into a single account and change the name of your legal entity within FCOC later.

Once you have entered your CQC Provider ID – please hit search:

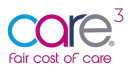

| CQC Search                                                                                                    |                                                                      | ×     |
|----------------------------------------------------------------------------------------------------|----------------------------------------------------------------------|-------|
| Please enter your CQC Provider ID below and<br>provider details and locations / settings.<br>If you're happy you have found your provider, clic<br>registration form. | click "Search". We will search the latest CQC database, returning yo | our   |
| Q 1-10000000                                                                                                    |                                                                      |       |
|                                                                                                    | Search                                                               |       |
| ✓ Provider match<br>IESE CARE - DUMMY FOR DEMO ONLY, 20 loca<br>settings                                                                                              | Choose this provide                                                  |       |
| Locations / Settings for your organisation                                                                                                    |                                                                      |       |
| <b>☆ Sigma House (CV1 1AH)</b><br>IESE CARE - DUMMY FOR DEMO ONLY                                                                                                    | 1-10000000                                                           | 015   |
| <b>谷 Rho House (DH1 1AB)</b><br>IESE CARE - DUMMY FOR DEMO ONLY                                                                                                    | 1-10000000                                                           | 014   |
| ☆ Upsilon House (RH10 0AG)<br>IESE CARE - DUMMY FOR DEMO ONLY                                                                                                    | 1-10000000                                                           | 018   |
| A Tau House (BB18 6JH)<br>IESE CARE - DUMMY FOR DEMO ONLY                                                                                                    | 1-10000000                                                           | 016   |
| ☆ Nu House (BB10 1AA)<br>IESE CARE - DUMMY FOR DEMO ONLY                                                                                                    | 1-1000000                                                            | 011   |
| 😤 Lambda House (DE7 5UA)                                                                                                    | 1-10000000                                                           | 09    |
|                                                                                                    |                                                                      | Close |
| First name                                                                                                    |                                                                      |       |

Once you have found your Provider details – you will **see a green bar indicating a Provider match** and will be shown a list of all the associated settings grouped under the CQC registration ID you provided.

Please select 'Choose this provider' to confirm and add your organisation into the registration form.

As mentioned, you may wish to add multiple legal entities or provider registrations into the same account; you are able to do so by selecting 'Yes' – I have multiple Provider entities in the CQC, and identifying these secondary organisations following the same process (see below):

| Register for the FCC                              | )C                                                                                                    | Fair cost of care |
|---------------------------------------------------|----------------------------------------------------------------------------------------------------|-------------------|
| Introduction for the FCOC tool will be insert     | ed here.                                                                                                    |                   |
| Type of organisation                              | <ul> <li>Provider</li> <li>Local Authority</li> </ul>                                                                                                    |                   |
| Primary organisation CQC number                   |                                                                                                    |                   |
|                                                   | If you are a larger organisation with multiple CQC provider number, please use your main<br>You will be able to change the name of your legal entity within FCOC.  | n CQC entry here. |
| <b>D</b>                                          | Find n                                                                                                    | ny organisation   |
| Do you have multiple provider entries in the CQC? | <ul> <li>○ No</li> <li></li></ul>                                                                                                    |                   |
| Secondary organisations within CQC                |                                                                                                    |                   |
|                                                   | You can select additional CQC providers to attach to your FCOC organisation. All location<br>additional provider will be created and drawn into your FCOC account. | ns under each     |
|                                                   | Find my othe                                                                                                    | er organisations  |

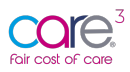

To find your other organisations – hit the green button 'Find my other organisations' and input your additional CQC provider IDs and hit search:

| CQC Search                                                                                                    | ×                                                                                                    |
|----------------------------------------------------------------------------------------------------|----------------------------------------------------------------------------------------------------|
| Reg       Image: Please enter your CQC Provid provider details and locations / supervised to the supervised provider details and locations / supervised to the supervised provider details and locations / supervised provider details and locations / supervised provised provider details and lo | ler ID below and click "Search". We will search the latest CQC database, returning your ettings.<br>our provider, click "Add provider" to confirm and add your organisation to the |
| Type of o                                                                                                    |                                                                                                    |
| Primary                                                                                                    | Search                                                                                                    |
|                                                                                                    | try he<br>Close                                                                                                    |
| Do you have multiple provider entries in the CQC?                                                                                                    | No                                                                                                    |
| Secondary organisations within CQC                                                                                                    |                                                                                                    |
|                                                                                                    | You can select additional CQC providers to attach to your FCOC organisation. All locations under each additional provider will be created and drawn into your FCOC account.        |
|                                                                                                    | Find my other organisatio                                                                                                    |

You can bring together as many different legal entities as you would like into the same FCOC account. As mentioned previously, you will be able to change the group name within the manage organisation panel of the system.

Once you have identified your chosen Local Authority, please complete the remaining fields, review the Terms and Conditions, and select 'Register now' to complete the sign-up process:

| Please enter your own details below. You will be the primary user for this organisation, which will allow you control over your own additional FCOC users and account |                                                                                                    |  |  |  |  |
|----------------------------------------------------------------------------------------------------|----------------------------------------------------------------------------------------------------|--|--|--|--|
| First name                                                                                                    | Sherif                                                                                                    |  |  |  |  |
| Surname                                                                                                    | Attia                                                                                                    |  |  |  |  |
| Email address                                                                                                    | faircostofcare@gmail.com                                                                                                    |  |  |  |  |
| Contact telephone 07887383450                                                                                                    |                                                                                                    |  |  |  |  |
| Contact telephone<br>Terms & Conditio<br>iESE CareCubed                                                                                                    | 07887383450<br>DNS<br>Fair Cost of Care Service:                                                                                                    |  |  |  |  |
| Contact telephone<br>Terms & Conditi<br>IESE CareCubed<br>End User Licence                                                                                            | orresons Fair Cost of Care Service: Agreement (EULA)                                                                                                    |  |  |  |  |
| Contact telephone<br>Terms & Conditi<br>iESE CareCubed<br>End User Licence<br>D Terms &<br>By registering on www.fcor<br>(CareCubed FCOC), you ag                     | 07887383450 CONS Fair Cost of Care Service: Agreement (EULA) CONDITIONS Canecubed org for the IESE CareCubed FCOC Fair Cost of Care service ree to the following terms and conditions.                            |  |  |  |  |
| Contact telephone<br>Terms & Condition<br>IESE CareCubed<br>End User Licence<br>USER Licence<br>By registering on www.fcor<br>(CareCubed FCOC), you ago<br>Confiniti  | 07887383450<br>DONS<br>Fair Cost of Care Service:<br>Agreement (EULA)<br>CONDITIONS<br>accarecubed.org for the IESE CareCubed FCOC Fair Cost of Care service<br>ree to the following terms and conditions.<br>ONS |  |  |  |  |

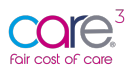

Once you have provided your details, please review the Terms and Conditions before selecting 'Register now'.

#### 1.4 - Step 4: Verify your email address

Once you have completed the registration form, you will receive an email asking you to 'verify your email address' as shown below:

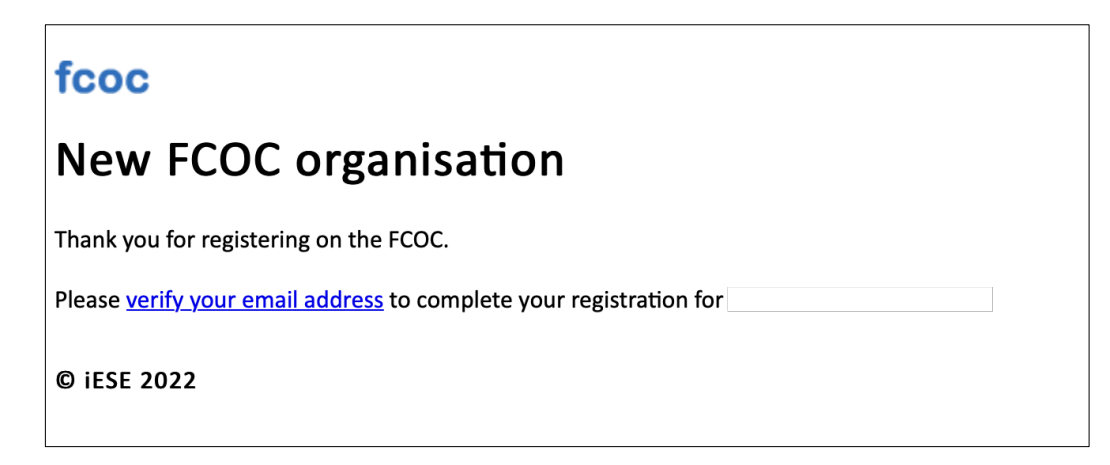

Once you have received the message, please select the hyperlink to verify your email address.

#### IMPORTANT: Please ensure you check your junk mail for any lost messages!

#### 1.5 - Step 5: Receiving your Log-in Details

Once you have verified your email address, you will receive a separate email providing you with a log-in password and hyperlink to access the online tool. You will see the following message:

Your organisation's setup on FCOC has been processed and is now complete. Your login details are shown below and will become active **within 5 minutes**.

| fcoc                                                                                                    |
|----------------------------------------------------------------------------------------------------|
|                                                                                                    |
| Your organisation's setup on FCOC has been processed and is now complete. Your login details are shown below, and will become active within 5 minutes. |
| Once you have logged in, you'll be able to invite sub-users to join you.                                                                               |
| Username                                                                                                    |
| Password                                                                                                    |
| Log in at <u>https://fcoc.carecubed.org</u>                                                                                                    |
|                                                                                                    |
| © iESE 2022                                                                                                    |

Once you have logged in, you'll be able to invite new primary and sub-users to join you.

#### 1.6 - Step 6: Log in at <u>https://fcoc.carecubed.org</u>

Once you have received your user credentials, please head over to <u>https://fcoc.carecubed.org</u> and log in to the system using your email and password:

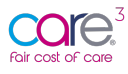

| med token code here |                     |
|---------------------|---------------------|
|                     |                     |
| n                   | ned token code here |

Once you log into the system you will be redirected to the dashboard, please see below:

| Ratic cost of cose              |                                                                                                    |                       |             |            |            |  |  |
|---------------------------------|----------------------------------------------------------------------------------------------------|-----------------------|-------------|------------|------------|--|--|
| Sherif Attia                    | ia 🕷 / Dashboard                                                                                          |                       |             |            |            |  |  |
| IESE CARE - DUMMY FOR DEMO ONLY | Welcome to the Fair Cost of Care tool. Full functionality will open up in the week commencing 23/05/2022. |                       |             |            |            |  |  |
| 🔁 Dashboard                     | Total number of locations                                                                                 | Submissions by status |             |            |            |  |  |
| 备 Locations +                   |                                                                                                    |                       |             |            |            |  |  |
| 낸 Reporting & Statistics        |                                                                                                    | 100%                  | 0%          | 0%         | 0%         |  |  |
| My profile                      | 60<br>Locations                                                                                           | 60 draft              | 0 submitted | 0 in query | 0 approved |  |  |
| Manage organisation             |                                                                                                    |                       |             |            |            |  |  |
| O Logout                        |                                                                                                    |                       |             |            |            |  |  |
|                                 |                                                                                                    |                       |             |            |            |  |  |
|                                 |                                                                                                    |                       |             |            |            |  |  |
|                                 |                                                                                                    |                       |             |            |            |  |  |
|                                 |                                                                                                    |                       |             |            |            |  |  |
|                                 |                                                                                                    |                       |             |            |            |  |  |
|                                 |                                                                                                    |                       |             |            |            |  |  |
|                                 |                                                                                                    |                       |             |            |            |  |  |
|                                 |                                                                                                    |                       |             |            |            |  |  |
|                                 |                                                                                                    |                       |             |            |            |  |  |
| 2                               |                                                                                                    |                       |             |            |            |  |  |
| -                               |                                                                                                    |                       |             |            |            |  |  |

When you access the Fair Cost of Care tool for the first time you will see a restricted view of the application. This is part of a planned, phased approach to release. Once logged in you will be able to set-up additional users and amend the organisations security settings e.g., turning on two-factor-authentication.

To support you with managing these setting and inviting new user, you will be greeted by a virtual tour of the system and have a series of walk throughs accessible via the blue question mark visible in the left-hand corner of the screen (see image above).

# 2. Fair Cost of Care Support

If you have any issues or support queries, please contact the Fair Cost of Care support team by clicking on the speech bubble icon at the top of the screen and entering the details of the issue or query:

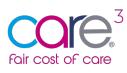

| / se     | ttings or help                                                 |          |    |       |                    | ø             | <b>ie</b> se |
|----------|----------------------------------------------------------------|----------|----|-------|--------------------|---------------|--------------|
|          | Ask iESE                                                       |          |    |       |                    |               | J            |
| r        |                                                                |          | _  |       | 1 Import locations | 🕰 Customise d | dashboard    |
|          | Do you have a question, or some feedback?                      |          |    |       |                    |               |              |
| ur<br>ti | Please enter your question in the field below and click "Send" |          |    |       |                    |               |              |
|          | Message                                                        |          |    |       |                    |               |              |
|          | Enter what you'd like to ask or tell us                        |          |    | %     |                    |               |              |
| 20       |                                                                |          | vk | prove | d                  |               |              |
| ati      | C                                                              | lose Ser | nd |       |                    |               |              |

Alternatively, you can email us at <u>carecubed@iese.org.uk</u>.